Hi! This document is rough, I am fairly sure it's accurate. I hope it works for you. IF you have questions, you can email me. (Bottom of the document).

Start by connecting a cable to the TP-Link Router to your laptop. Turn off all Wi-Fi connections and allow your PC to get an IP address from the TP-Link. Make sure the switch on the side is set to WISP.

| 6                   |                   |                                | ★ 2 <sup>-1</sup> af 12% ☐ 08:4                                                              |
|---------------------|-------------------|--------------------------------|----------------------------------------------------------------------------------------------|
| TL-MR304D           | ×                 |                                |                                                                                              |
| o ← → c             | 172.18.0.1:8080   | i,                             | ☆ ♥ :                                                                                        |
| TP-LIN              | K,                |                                | Portable Battery Powered 3G/4G Wireless N Router<br>Model No. TL-MR3040                      |
| Status              |                   |                                |                                                                                              |
| Quick Setup         | Status            |                                | Status Help                                                                                  |
| WPS                 |                   |                                | The Status page displays the Router's current<br>status and configuration All information    |
| Network             | Firmware Version: | 3.17.1 Build 131121 Rel.62425n | read only.                                                                                   |
| Wireless            | Hardware Version: | MR3040 v2 0000000              | LAN - The following parameters apply to the                                                  |
| DHCP                |                   |                                | them in the Network -> LAN page.                                                             |
| Forwarding          |                   |                                | MAC Address - The physical address                                                           |
| Security            | LAN               |                                | of the Router, as seen from the LAN.<br>• IP Address - The LAN IP address -                  |
| Parental Control    | MAC Address:      | C4-E9-84-3A-C8-EC              | the Router.                                                                                  |
| Access Control      | IP Address:       | 172.18.0.1                     | associated with LAN IP address.                                                              |
| Advanced Routing    | Subnet Mask:      | 255,255,255.0                  | Wireless - These are the current settings                                                    |
| IR & MAC Rinding    |                   |                                | them in the Wireless -> Wireless Setting                                                     |
| Dynamic DNS         | Wireless          |                                | page,                                                                                        |
| System Tools        | Windows Parties   | T                              | <ul> <li>Wireless Radio - Indicates whethe<br/>the wireless radio feature of the</li> </ul>  |
| be any with a new a | Wireless Radio:   | Enable                         | Router is enabled or disabled.<br>Name(SSID) - The SSID of the Router                        |
|                     | Name (SSID):      | PORTASHARK                     | Channel The current wireless                                                                 |
|                     | Channel:          | 4                              | Mode - The current wireless mod                                                              |
|                     | Mode              | 11bgn mixed                    | <ul> <li>which the Router works on.</li> <li>Channel Width - The bandwidth of the</li> </ul> |
|                     | Channel Width:    | Automatic                      | wireless channel.<br>MAC Address - The obviousl address                                      |
|                     | MAC Address:      | C4-E9-84-3A-C8-EC              | of the Routet, as seen from the WLA                                                          |
|                     |                   |                                | WAN - The following parameters apply to the<br>WAN parts of the Bouter. You can configu      |

Determine the TP-Link address and browse to that page.

Then, choose the Network Tab and set an IP address that would not be used in most situations. I used 172.18.0.1 with a subnet 255.255.255.0.

| D TL-MR304D                                                                                                    | × 0 172 18.0 1 8080                                |                                                            | \$\$™ <b>⊿</b> 9% <b>0</b> 08:<br>                                                                                                    |
|----------------------------------------------------------------------------------------------------|----------------------------------------------------|------------------------------------------------------------|----------------------------------------------------------------------------------------------------|
| TP-LIN                                                                                                    | K,                                                 |                                                            | Portable Battery Powered 3G/4G Wireless N Router<br>Model No. TL-MR3040                                                                                                    |
| Status<br>Quick Setup<br>WPS<br>Network;<br>- WAN<br>- MAC Clone<br>- LAN<br>Wireless<br>DHSCP<br>Forwarding<br>Security<br>Parental Control<br>Access Control<br>Access Control<br>Advanced Routing<br>Bandwidth Control<br>IP & MAC Binding<br>Dynamic DNS<br>System Tools | LAN<br>MAC Address;<br>IP Address;<br>Subnet Mask: | C4-E9-84-3A-C8-EC<br>172 18.0.1<br>255 255 255 0 •<br>Save | <ul> <li>LAN Help</li> <li>You can configure the IP parameters of LA on this page.</li> <li>MAC Address - The physical address of the LAN ports, as seen from the LAN. The value can not be changed.</li> <li>IP Address - Enter the IP address or your Device in dotted-decime notation (factory default 192.168.0.1).</li> <li>Subnet Mask - An address code the determines the size of the netword Usually it is 255.255.255.0.</li> <li>Note:</li> <li>1 if you change the LAN IP address, you must use the new IP address to login to the Device.</li> <li>2 if the new LAN IP address you get in on in the same subort with th previous one, the IP Address you and DMZ Host will not take effect unt they are reconfigured.</li> <li>Click the Save button to save your settings.</li> </ul> |

Save the changes and return to the new address in your browser.

Go to the wireless tab and change the AP Settings to whatever SSID you want to use. I used PORTASHARK .

|                                                                                                    |                        |                                           | \$ \$ <sup>™</sup> 13% <u>0</u> 08:                                                                                                    |
|----------------------------------------------------------------------------------------------------|------------------------|-------------------------------------------|----------------------------------------------------------------------------------------------------|
| TL-MR304D                                                                                                    | ×                      |                                           |                                                                                                    |
| ∆ ← → C                                                                                                    | (i) 172.18.0.1:8080    | 1                                         | ☆ ♣                                                                                                    |
| TP-LIN                                                                                                    | ¢                      | Portable B                                | attery Powered 3G/4G Wireless N Router<br>Model No. TL-MR3040                                                                                                    |
|                                                                                                    | Wireless Setting       | 19                                        |                                                                                                    |
| Status                                                                                                    |                        |                                           | Wireless Settings Help                                                                                                    |
| Quick Setup                                                                                                    | Client Setting         |                                           | Note: The operating distance or range of yo                                                                                                    |
| WPS                                                                                                    | chent betang           | Midnete County                            | wireless connection varies significantly base                                                                                                    |
| Network                                                                                                    | SSID:                  | Midstate Guests                           | best results, place your Router.                                                                                                    |
| WIRON IN THE REAL PROPERTY OF THE REAL PROPERTY OF | BSSID:                 | 74-35-25-70-89-08 Example 30-10-0F-11-2   | Near the center of the area in whether the area in whether th |
| Wireless Settings                                                                                                    |                        | Survey                                    | <ul> <li>your wireless stations will operate.</li> <li>In an elevated location such as a hit</li> </ul>                                                                                                    |
| - Wireless Security                                                                                                    | Key type:              | WPA-PSK/WPA2-PSK *                        | shelf.<br>Away from the potential sources                                                                                                    |
| - Wareless MAC Filtering                                                                                                    | WEP Index:             | 1 •                                       | interference, such as PC                                                                                                    |
| - Wireless Advanced                                                                                                    | Auth type:             | open •                                    | With the Antenna in the uprig                                                                                                    |
| • Wirelins Statistics                                                                                                    | Password:              | mids1100                                  | <ul> <li>Away from large metal surfaces.</li> </ul>                                                                                                    |
| Forwarding                                                                                                    |                        |                                           | Note: Failure to follow these guidelines of                                                                                                    |
| Security                                                                                                    | 8                      |                                           | result in significant performance degradati<br>or inability to wirelessly connect to the Rout                                                                                                    |
| Parental Control                                                                                                    | AP Setting             |                                           | SSID - The SSID of the AP your Bouter                                                                                                    |
| Access Control                                                                                                    | i we have a set of the | DODTACHADY                                | going to connect to as a client. You can all                                                                                                    |
| Advanced Routing                                                                                                    | LOCH SSID:             | PORTASHARK                                | join.                                                                                                    |
| Bandwidth Control                                                                                                    |                        | Enable Weeksa Koole Kadao                 | BSSID - The BSSID of the AP your Router                                                                                                    |
| IP & MAC Binding                                                                                                    |                        | <ul> <li>Enable SSID Broadcast</li> </ul> | going to connect to as a client. You can al<br>use the survey function to select the BSSID                                                                                                    |
| Dynamic DNS                                                                                                    |                        | Disable Local Wireless Access             | join.                                                                                                    |
| System Tools                                                                                                    | -                      |                                           | Survey - Click this button, you can search t                                                                                                    |
|                                                                                                    |                        | Save                                      | Key type - This option should be chose<br>according to the AP's security configuration<br>is recommended that the security (yoe is t                                                                                                    |

Make sure you set the Enable Wireless Router Radio and Enable SSID Broadcast.

Under Wireless Security, you can set up WPA2 Personal with a password. I use AES. And a password I can remember.

| a                                          |                          |                                                                                                    | \$ ? <sup>™</sup>                                                                                                    |
|--------------------------------------------|--------------------------|----------------------------------------------------------------------------------------------------|----------------------------------------------------------------------------------------------------|
| D TL-MR3040                                | ×                        |                                                                                                    |                                                                                                    |
| ∆ ← → C                                    | 172.18.0.1:8080          |                                                                                                    | ☆ ♥                                                                                                    |
| TP-LINK                                    | C                        | Portable Battery Po                                                                                   | wered 3G/4G Wireless N Router<br>Model No. TL-MR3040                                                                          |
| Status<br>Quick Setup                      | Wireless Security        |                                                                                                    | Wireless Security Help                                                                                                    |
| WPS<br>Network<br>Wireless                 | Disable Security         |                                                                                                    | You can select one of the following securi<br>options:<br>• Disable Security - The wirele<br>security function can be enabled |
| - Wireless Settings<br>- Wireless Bocurtty | WPA/WPA2 - Personal(R    | disabled. If disabled, the wirel<br>stations will be able to connect<br>Router without encryption. It |                                                                                                    |
| - Wireless MAC Filtering                   | Version:                 | choose one of following options                                                                       |                                                                                                    |
| - Wireless Advanced                        | Encryption:              | enable security.     WPA/WPA2 - Personal - Select W                                                   |                                                                                                    |
| - Wireless Statistics                      | Password:                | Käshradio                                                                                             | <ul> <li>based on pre-shared passphrase.</li> <li>WPA/WPA2 - Enterprise - Select W</li> </ul>                                 |
| DHCP                                       |                          | (You can enter ASCII characters between 8 and 63 or H                                                 | based on Radius Server.                                                                                                    |
| Forwarding                                 | Group Key Update Period: | 0 Seconds (Keep It default if you a                                                                   | Fach example option has its over colling                                                                                      |
| Security                                   |                          |                                                                                                    | described follows,                                                                                                    |
| Parental Control                           | WPA/WPA2 - Enterprise    |                                                                                                    | WPA/WPA2 - Personal                                                                                                    |
| Access Control                             | Version:                 | Automatic •                                                                                           | Version - You can select one of follow                                                                                        |
| Advanced Routing                           | Encryption:              | Automatic •                                                                                           | versions,                                                                                                    |
| Bandwidth Control                          | Radius Server IP:        |                                                                                                    | Automatic - Select WPA-Personal WDA2 December 4 address light                                                                 |
| P & MAC Binding                            | Radius Port:             | 1812 (1-65535, 0 stands for default port 1813                                                         | on the wireless station's capab                                                                                               |
| Dynamic DNS                                | Radius Password          |                                                                                                    | and request.     WPA-Personal - Pre-shared key                                                                                |
| System Tools                               | Group Key Update Period: | 3D (in second, minimum is 30, 0 med                                                                   | WPA.<br>• WPA2-Personal - Pre-shared key<br>WPA2.                                                                             |
|                                            | The Courses              |                                                                                                    | Encryption - You can select either Automa                                                                                     |

Don't forget to hit Save. And of course it will have to reboot.

Log back into the router and under Security / remote management make sure you have a port and you know what it is.

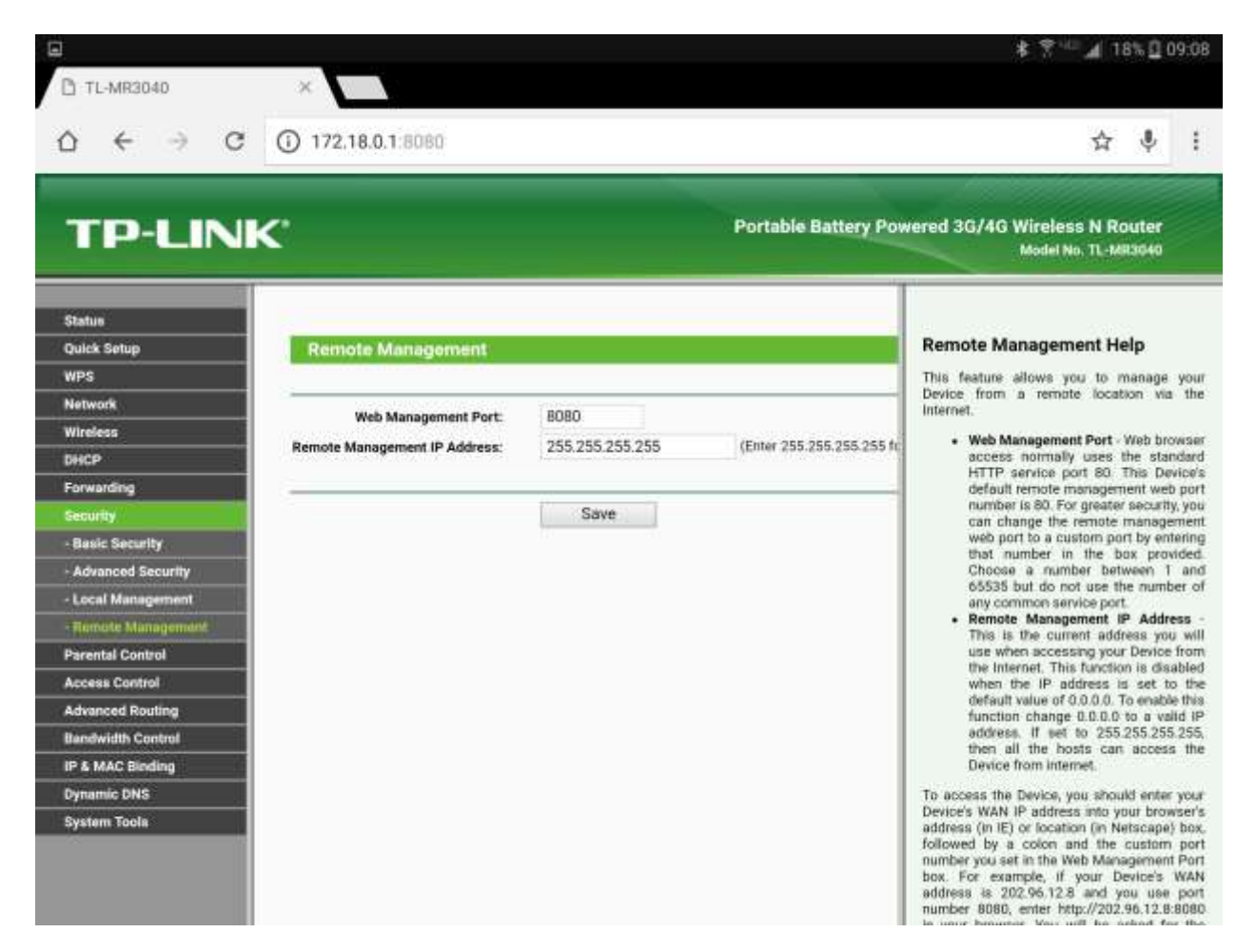

The default port is 8080, and I allow all IP's to manage it. It's okay this way, but if you want to be more secure, that's up to you.

Unplug the Network Cable from your Computer and restore the wireless radio on your Computer.

Log into the router using the wireless access point at the ip address :8080

(EX http://172.18.0.1:8080)

Plug the OpenSpot into the Network Jack of the router. Turn it on.

Navigate to the DHCP tab on the router. Go to the clients list.

| 2 ← → c                                                                                                    | ① 172.18.0.1:8080                                                                           |                                                                            | Po                                                        | rtable Rattery i                                | ☆ 🌵                                                                                                    |
|----------------------------------------------------------------------------------------------------|---------------------------------------------------------------------------------------------|----------------------------------------------------------------------------|-----------------------------------------------------------|-------------------------------------------------|----------------------------------------------------------------------------------------------------|
| Status<br>Quick Setup<br>WPS<br>Network<br>Wireless<br>DHCP<br>- DHCP Settings<br>- OHCP Chemts List<br>- Address Reservation                          | DHCP Clients List<br>D Client Name<br>1 Portable<br>2 android-ee22ea6a376d2b36<br>3 Unknown | MAC Address<br>FE:28-50-FB:24-B9<br>80-1A-8F-64-47-6E<br>3E-CE-61-8F-1A-5F | Assigned IP<br>172.18.0.2<br>172.18.0.100<br>172.18.0.101 | Lease Time<br>Permanent<br>01:17:01<br>02:00:00 | OWARDED SIGNARS WITCHESS IN ROUTER<br>Model No. TL-MAR3040                                                                                |
| Security<br>Security<br>Parental Control<br>Access Control<br>Advanced Routing<br>Bandwidth Control<br>IP & MAC Binding<br>Dynamic DNS<br>System Tools | R                                                                                           | efresh                                                                     |                                                           |                                                 | You cannot change any of the values on<br>page. To update this page and to show<br>current connected devices, click on<br>Refresh button. |

Whatever the host name of the OpenSpot is, will be shown with an IP Address that has been issued by the router. I like to leave the OpenSpot in DHCP and just put the MAC in the reservation list. Make a note of the MAC address in the duck clients and we will put it in the reservation list.

Navigate to the address reservation menu and enter the MAC Address from the previous step. I like to use the address one up from the router. I can remember it easier. Whatever you decided to do, just make sure it's out of the range that the Router Delivers automatically.

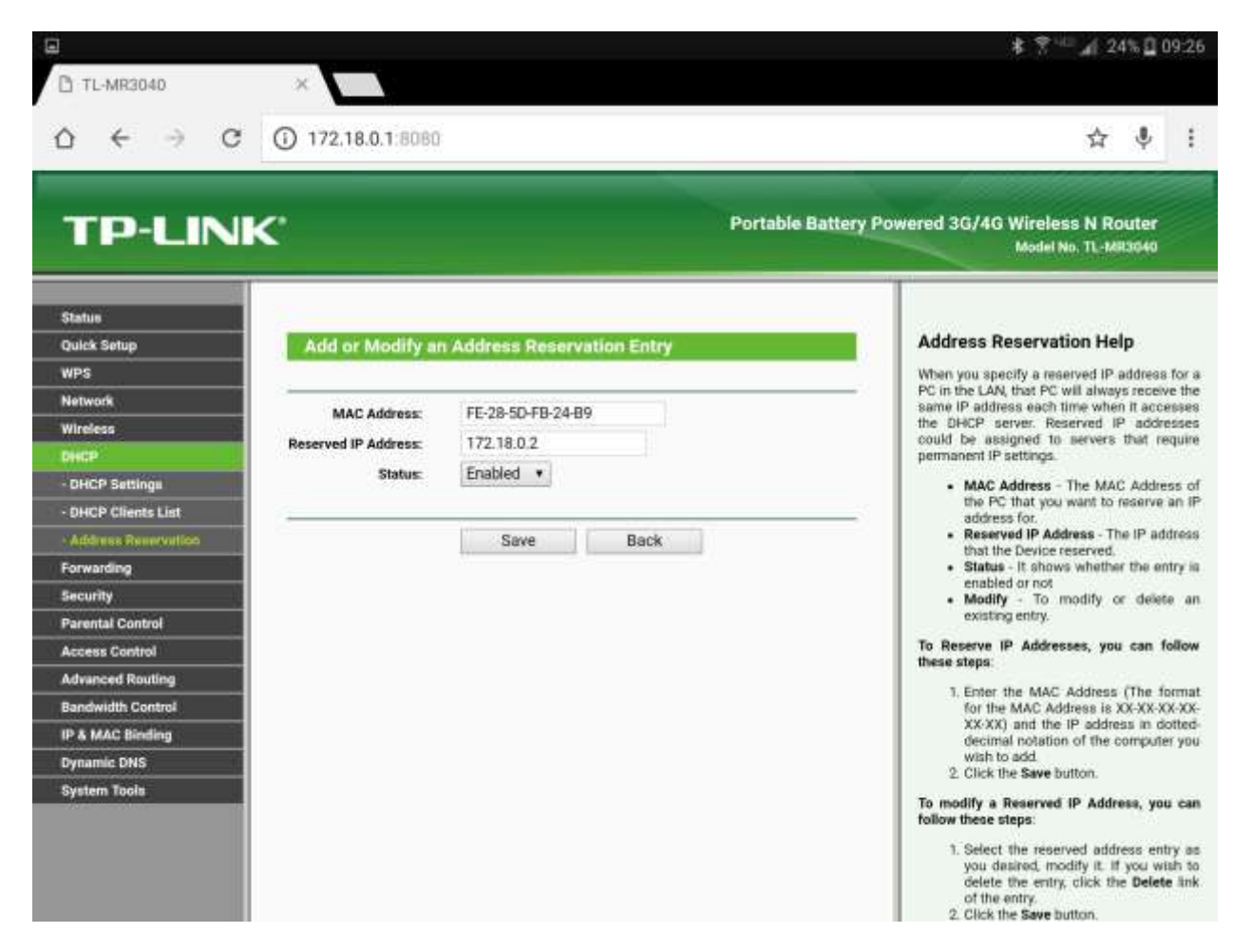

Save it, reboot the OpenSpot. After it comes to life, make sure the DHCP clients list shows the OpenSpot.

Power down the Router with the power switch.

Plug the OpenSpot into the USB port of the Router and turn it back on.

I use my Android Tablet and Phone to connect to the router and the OpenSpot. It works perfectly. I saved a shortcut on my desktop for the router, and the OpenSpot.

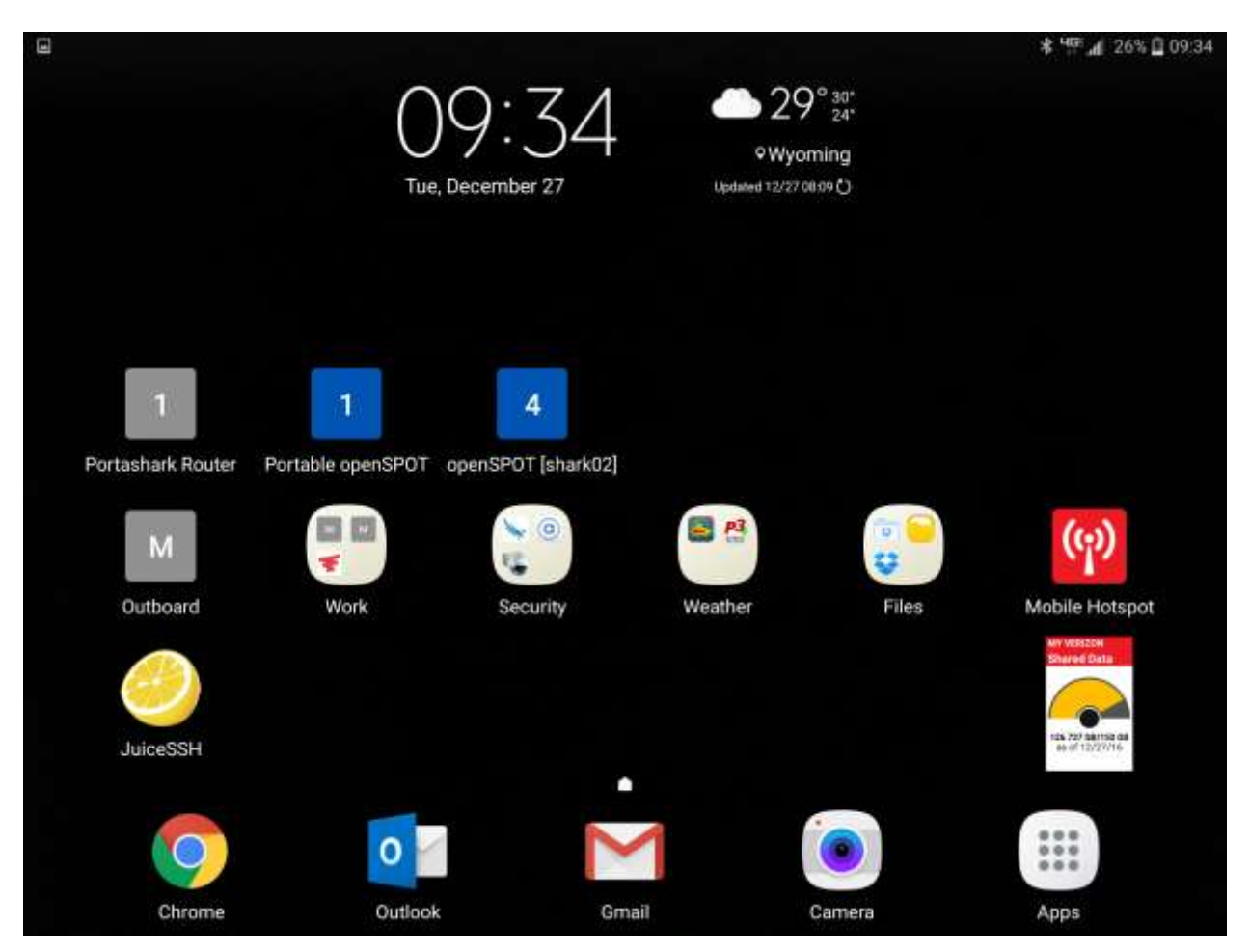

Now, let's log back into the Router and link our wireless network to it.

|                          |                  |                            |                           | * 🌮 📶 29% 🗋 09:41                                                                               |
|--------------------------|------------------|----------------------------|---------------------------|-------------------------------------------------------------------------------------------------|
| 🗋 TL-MR3040              | ×                |                            |                           |                                                                                                 |
| ∆ ← → ℃                  | 172.18.0.1:8080  | -                          |                           | ☆ ♥ :                                                                                           |
| TP-LIN                   | ¢                |                            | Portable Battery F        | owered 3G/4G Wireless N Router<br>Model No. TL-MR3040                                           |
| Status<br>Dulek Setue    | Wirelass Satting |                            |                           | Wireless Settings Help                                                                          |
| WPS                      | whereas setting  |                            |                           | Note: The operating distance or range of your                                                   |
| Network                  | Client Setting   |                            |                           | on the physical placement of the Router. For<br>best results, place your Router.                |
| - Windows Settings       | SSID:            | Midstate Guests            |                           | Near the center of the area in which                                                            |
| - Wireless Security      | BSSID:           | 74-3E-2B-70-89-08          | Example:00-10-0F-11-22-33 | your wireless stations will operate.<br>In an elevated location such as a high                  |
| - Wireless MAC Filtering |                  | Survey                     |                           | shelf.                                                                                          |
| - Wireless Advanced      | Key type:        | WPA-PSK/WPA2-PSK           | •                         | interference, such as PCs,                                                                      |
| - Wireless Statistics    | WEP Index:       | 1                          |                           | With the Antenna in the upright                                                                 |
| DHCP                     | Auth type:       | open                       |                           | <ul> <li>Away from large metal surfaces.</li> </ul>                                             |
| Forwarding               | Pasaword         | mids1100                   |                           | Note: Failure to follow these guidelines can                                                    |
| Security                 | A 44444 4444     | 1.1.2.2.2.2.1.2.2          |                           | result in significant performance degradation                                                   |
| Parental Control         |                  |                            |                           | SSID . The SSID of the AD wort Douter in                                                        |
| Access Control           | 2                |                            |                           | going to connect to as a client. You can also                                                   |
| Advanced Routing         | AP Setting       |                            |                           | join.                                                                                           |
| Bandwidth Control        | Local SSID:      | PORTASHARK                 |                           | BSSID - The BSSID of the AP your Router is                                                      |
| IP & MAC Binding         |                  | 👔 Enable Wireless Router R | adio                      | going to connect to as a client. You can also<br>use the survey function to select the BSSID to |
| Dynamic DNS              |                  | 😧 Enable SSID Broadcast    |                           | join.                                                                                           |
| System Tools             |                  | Disable Local Wireless Ac  | zess                      | Survey - Click this button, you can search the<br>APs.                                          |
|                          |                  | Paux                       |                           | Key type - This option should be chosen<br>according to the AP's security configuration.It      |

Under wireless networks / Wireless Settings, click on the Survey Button:

## The following screen will pop up...

|                          |         |                |                  |        |         |          |              | * 😤 💷 📶 30% 🗋 09:47                                                                        |
|--------------------------|---------|----------------|------------------|--------|---------|----------|--------------|--------------------------------------------------------------------------------------------|
| TL-MR3040                | ×       |                |                  |        |         |          |              |                                                                                            |
| ∆ ← → c                  | 172     | 2,18.0.1:8080  |                  |        |         |          |              | ☆ ↓ :                                                                                      |
| TP-LIN                   | к.      |                |                  |        | -       | Portab   | le Battery f | Powered 3G/4G Wireless N Router                                                            |
| Status                   |         |                |                  |        | _       | _        | _            | Model No. 1L-MR3040                                                                        |
| Quick Setup              | AP Cou  | ant: 24        |                  | -      |         | -        |              | Wlan Site Survey Help                                                                      |
| WPS                      | ID BSS  | SID            | SSID             | Signal | Channel | Security | Choose       | Note The informations of APs which you                                                     |
| Network                  | 1 10-6  | 99-C4-67-D3-D9 |                  | 34dB   | 1       | ON       | Connect      | could connect to are shown on this page.U                                                  |
| Wireless                 | 2 10-8  | 89-C4-E7-D3-D8 | NEG AV           | 34dB   | 1       | ON       | Connect      | HS IDION:                                                                                  |
| - Wireless Settings      | 3 10-6  | 89-C4-67-D3-D8 | NFG Boant        | 34dB   | 1       | ON       | Connect      | <ul> <li>First, find the line where the network<br/>you want to connect lay on.</li> </ul> |
| - Wireless Security      | 4 10-6  | 89-C4-A7-D3-D9 | NFG Guest        | 33dB   | 1       | OFF      | Connect      | <ul> <li>Then, click the hyperlink "Connect" a<br/>the end of that line</li> </ul>         |
| - Wireless MAC Eiltering | 5 10-6  | 89-C4-27-D3-D8 | NFGI             | 33dB   | 1       | ON       | Connect      | <ul> <li>Now, the target network's SSID is fille</li> </ul>                                |
| - Wireless Advanced      | 6 10-8  | 89-C4-A7-D3-D8 | WMC8             | 33dB   | 1       | ON       | Connect      | in the correct place on the Wan confi<br>page automatically.                               |
| - Wirelass Statistics    | 7 10-8  | 89-C4-27-D3-D9 | WMC8 EXT         | 35dB   | 1       | ON       | Connect      | Note: click the Refresh button to update th                                                |
| Disco                    | 8 743   | 3E-2B-30-89-08 |                  | 7dB    | 4       | ON       | Connect      | AP list.                                                                                   |
| Encountries .            | 9 74-3  | 3E-2B-FO-89-08 |                  | 7dB    | 4       | ON       | Connect      | click the Back button to return Wlan confi                                                 |
| Paravalla                | 10 74-3 | 3E-2B-30-89-09 | GP Team          | 7dB    | 4       | ON       | Connect      | page.                                                                                      |
| Becomy                   | 11 74-3 | 3E-2B-70-89-08 | Midstate Guests  | 8dB    | 4       | ON       | Connect      |                                                                                            |
| Parental Control         | 12 74-3 | 3E-2B-80-89-08 | MidstateWireless | 7dB    | 4       | ON       | Connect      |                                                                                            |
| Access Control           | 13 74-3 | 3E-2B-30-94-88 |                  | 57dB   | 7       | ON       | Connect      |                                                                                            |
| Advanced Routing         | 14 74-3 | 3E-2B-F0-94-88 | 36               | 58dB   | 7       | ON       | Connect      |                                                                                            |
| Banowidth Control        | 15 74-3 | 3E-2B-30-94-89 | GP Team          | 58dB   | 7       | ON       | Connect      |                                                                                            |
| IP & MAC Binding         | 16 74-3 | 3E-2B-70-94-88 | Midstate Guests  | 59d8   | 2       | ON       | Connect      |                                                                                            |
| Dynamie DNS              | 17 74-3 | 9E-2B-80-94-88 | MidstateWireless | 60dB   | 7       | ON       | Connect      |                                                                                            |
| System Tools             | 18 10-6 | 89-C4-68-38-79 |                  | 38dB   | 10      | ON       | Connect      |                                                                                            |
|                          | 19 10-8 | 89-C4-E8-38-78 | NEG AV           | 37dB   | 10      | ON       | Connect      |                                                                                            |
|                          | 20 10-8 | 89-C4-68-38-78 | NFG Boant        | 3BdB   | 10      | ON       | Connect      |                                                                                            |

Connect to the Access Point you want to use by clicking on the "Connect" under the choose column.

|                          |                  |                                           |                                             | \$ 😤 🐨 📶 31% 🗋 09:5                                                                               |
|--------------------------|------------------|-------------------------------------------|---------------------------------------------|---------------------------------------------------------------------------------------------------|
| TL-MR3040                | ×                |                                           |                                             |                                                                                                   |
| o ← → c                  | 172.18.0.1:8080  | i i                                       |                                             | ☆ ♥ :                                                                                             |
| TP-LIN                   | <b>«</b>         |                                           | Portable Battery P                          | Yowered 3G/4G Wireless N Router<br>Model No. TL-1683640                                           |
| Status                   |                  |                                           |                                             |                                                                                                   |
| Quick Setup              | Wireless Setting | ja l                                      |                                             | Wireless Settings Help                                                                            |
| WPS                      |                  |                                           |                                             | Note: The operating distance or range of yo                                                       |
| Network                  | Client Setting   |                                           |                                             | on the physical placement of the Router. F                                                        |
| Wireless                 | onent setting    | ARIES AND A                               |                                             | best results, place your Router.                                                                  |
| - Wireless Settings      | SSID:            | Midstate Guests                           |                                             | <ul> <li>Near the center of the area in white<br/>your wireless stations will operate.</li> </ul> |
| - Wireless Security      | BSSID:           | 74-3E-2B-70-89-08                         | Example:00-10-0F-11-22-33                   | <ul> <li>In an elevated location such as a hi<br/>shelf</li> </ul>                                |
| - Wireless MAC Filtering |                  | Survey                                    |                                             | Away from the potential sources                                                                   |
| - Wireless Advanced      | Key type:        | WPA-PSK/WPA2-PSK                          |                                             | microwaves, and cordless phones.                                                                  |
| - Wireless Statistics    | WEP Index:       | 1                                         | •                                           | <ul> <li>With the Antenna in the up<br/>position.</li> </ul>                                      |
| DHCP                     | Auth type:       | open                                      | *                                           | Away from large metal surfaces.                                                                   |
| Forwarding               | Pasaword:        | mids1100                                  |                                             | Note: Failure to follow these guidelines o                                                        |
| Security                 |                  |                                           |                                             | or inability to wirelessly connect to the Rout                                                    |
| Parentel Control         |                  |                                           |                                             | SSID - The SSID of the AP your Router                                                             |
| Access Control           | AP Setting       |                                           | 77                                          | going to connect to as a client. You can all<br>use the search function to select the SSID        |
| Revenued Routing         | Ar Setting       | CONTRACTOR                                |                                             | join.                                                                                             |
| IR & MAC Bindian         | Local SSID:      | PURTASHARK                                | 252                                         | BSSID - The BSSID of the AP your Router<br>going to connect to as a client You can al             |
| Dynamic DNS              |                  | Enable Wireless Router                    | use the survey function to select the BSSID |                                                                                                   |
| System Tools             |                  | <ul> <li>Enable SSID Broadcast</li> </ul> |                                             | Renner - Click this hatter you are access                                                         |
|                          |                  | Disable Local Wireless                    | Access                                      | APa.                                                                                              |
|                          | 2                | in the second second                      |                                             | Key type - This option should be chose<br>according to the AP's security configuration            |

Make sure, if the Access Point has a password, you fill that in, in the password field

When you save it, it will ask you to reboot. It will offer a link to do so.

Notice when you reboot the router, the OpenSpot will reboot too!

After the reboot, log back in and let's check our status.

Scroll to the bottom of the home page, under the WAN section, you should have something similar to this.

| D TL-MR3040       | ×                        |                     |              |                                                                                                    |
|-------------------|--------------------------|---------------------|--------------|----------------------------------------------------------------------------------------------------|
| ∆ ← → c           | 172.18.0.1.8060          | Í.                  |              | ☆ ♥ :                                                                                                    |
| TP-LIN            | K.                       |                     | Portable Bat | tery Powered 3G/4G Wireless N Router<br>Model No. 71-MR3640                                                                                         |
| 1                 | Name (SSID):             | PORTASHARK          |              |                                                                                                    |
| Status            | Channel:                 | 4                   |              |                                                                                                    |
| Quick Setup       | Mode:                    | 11bgn mixed         |              | Status Help                                                                                                    |
| WPS               | Channel Width:           | Automatic           |              | The Status page displays the Router's curre                                                                                                    |
| Network           | MAC Address:             | C4-E9-84-3A-C8-EC   |              | status and configuration. All information<br>read-only.                                                                                             |
| Wireless          |                          |                     |              | LAN - The following parameters apply to th                                                                                                    |
| DHCP              |                          |                     |              | LAN port of the Router. You can configu                                                                                                    |
| Forwarding        | WAN                      |                     |              | them in the Network -> LAN page.                                                                                                    |
| Security          | MAC Address:             | C4-E9-84-3A-C8-ED   |              | <ul> <li>MAC Address - The physical addre<br/>of the Router, as seen from the LAN.</li> </ul>                                                       |
| Parental Control  | IP Address:              | 192.168.0.178       | Dynamic IP   | IP Address - The LAN IP address     the Router                                                                                                    |
| Access Control    | Subnet Mask:             | 255.255.255.0       |              | Subnet Mask - The subnet ma                                                                                                    |
| Advanced Routing  | Defauit Gateway:         | 192.168.0.1         | Release      | associated with LAN IP address.                                                                                                    |
| Bandwidth Control | DNS Server:              | 192.168.0.1.8.8.8.8 |              | information for Wireless.You can configu                                                                                                    |
| IP & MAC Binding  |                          |                     |              | them in the Wireless -> Wireless Setting                                                                                                    |
| Dynamic DNS       | Et and the second second | 4                   |              | Wireless Radio - Indicates wheth                                                                                                    |
| System Tools      | Traffic Statistics       | 5                   |              | the wireless radio feature of th                                                                                                    |
|                   |                          | Received            | Sent         | <ul> <li>Name(SSID) - The SSID of the Router</li> </ul>                                                                                             |
|                   | Bytes:                   | 1933314             | 4825297      | <ul> <li>Channel - The current wireles<br/>channel in use.</li> </ul>                                                                               |
|                   | Packets:                 | 11840               | 5080         | <ul> <li>Mode - The current wireless mo<br/>which the Router works on.</li> <li>Channel Width - The bandwidth of t<br/>wireless channel.</li> </ul> |
|                   | System Up Time:          | 0 days 00:20:58     | Refresh      | MAC Address - The physical addre<br>of the Roufer, as seen from the WLA<br>WAN - The following parameters apply to 1                                |

There should be something in the WAN section.

Now you should be able to browse to the OpenSpot by going to the IP address you picked in the DHCP reservation above.

|                            |                                   | <b>≹</b> 😤 🖉 🚛 34% 🗋 10:01 |
|----------------------------|-----------------------------------|----------------------------|
| D TL-MR3040                | × openSPOT ×                      |                            |
| $\diamond \ \in \ \ni \ c$ | 172.18.0.2/openspot.html_gz#login | ☆ ᢤ :                      |
| <b>∡</b> openSP0           | Г•                                | Portable                   |
|                            | <b>A Shark R</b><br>openSPO       | F                          |
|                            | Password:                         | Login                      |
|                            |                                   |                            |

17218.0.2

www.sharkrf.com

Advanced mode

Anytime you want to change WIFI Access Points, (Hotel Rooms, Buddy's Cell Phone, Work WIFI, just go back to the wireless settings and do another survey, connect to that WAN and off you go!

Questions? Email Sam... <u>sam.nabkey@gmail.com</u>.